### Przygotowanie MT4 do pracy wskaźnika

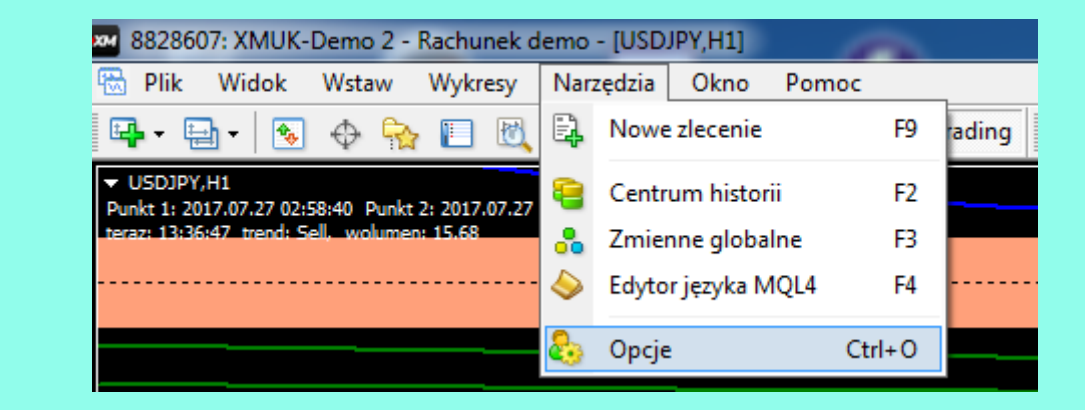

Aby żółta linia EMA 7200 wyświetlana była z pełną dokładnością, liczba "Słupki na wykresie" powinna wynosić przynajmniej 35000. Liczba słupków w historii powinna być nie mniejsza niż słupków na wykresie.

|                    |                                                                                                    | C                                                                               | Opcje                        |              |          |         | ? ×   |
|--------------------|----------------------------------------------------------------------------------------------------|---------------------------------------------------------------------------------|------------------------------|--------------|----------|---------|-------|
| Wydarzenia         |                                                                                                    | C,                                                                              | oleczność                    |              |          | Svanahv |       |
| Sonuor Wykresy     | Obieldy                                                                                                    | -V-<br>Handel                                                                   | Stertagia                    | Powiada      | mionia   | Empil   | ETD   |
| Jerwer             | Oblekty                                                                                                    | nanuei                                                                          | Strategie                    | Fowladd      |          | Enlight | FIF   |
|                    | <ul> <li>Pokaż po:</li> <li>Przec</li> <li>Pokaż Oł</li> <li>Pokaż linie</li> <li>Pokaż sep</li> <li>Wydruk k</li> </ul> | ziomy transakc<br>ciągnij poziomy<br>łLC<br>ę Ask<br>paratory okreso<br>olorowy | ji<br>r handlu przy uż<br>ów | yćiu klawis: | za "Alt" |         |       |
|                    | ✓ Zapisz us                                                                                                    | uniete wykresy                                                                  | do ponowneou                 | otworzenia   |          |         |       |
| Słupki w historii: | 512000                                                                                                    | V V                                                                             | Słupki na w                  | ykresie      | 5000     | ۷       |       |
|                    | malal                                                                                                    |                                                                                 |                              | OK           | Anu      | luj     | Pomoc |

## Instalacja wskaźnika na platformie MT4

ui 🔻

bione

obrane

ulpit

ioteki

uzyka

okumenty

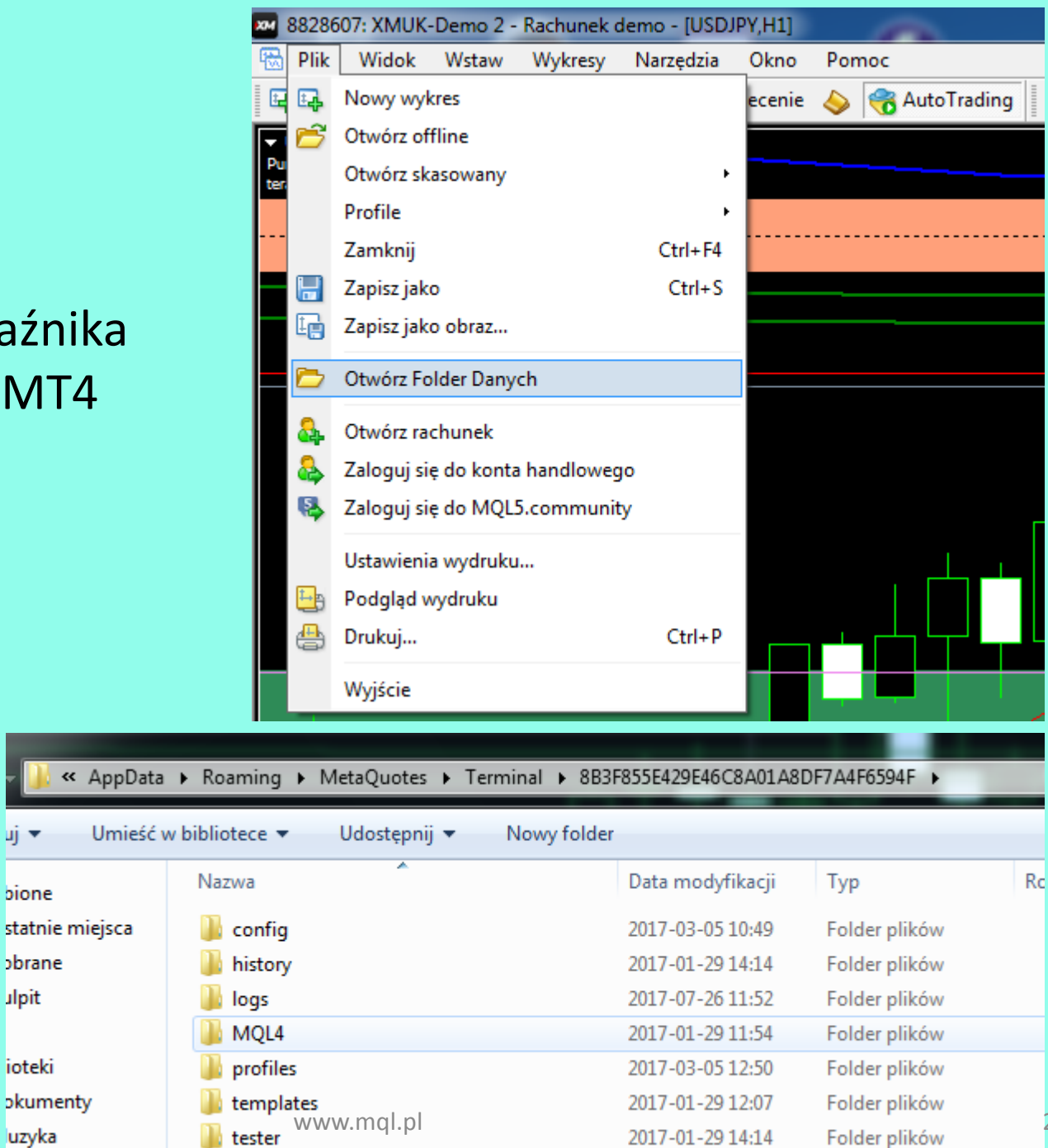

#### Plik wskaźnika wklejamy do katalogu "Indicators"

|            |                       |             | Indicators          |                  |
|------------|-----------------------|-------------|---------------------|------------------|
| zia główne | Udostępnianie         | Widok       |                     |                  |
| 鷆 « E01    | 4E927B1217F5A561E08   | 313A1C319F3 | MQL4 → Indicators → | ✓ C Przeszu      |
| ^          | Nazwa                 | *           | Data modyfikacji    | Тур              |
| iejsca     | 鷆 Examples            |             | 2016-01-09 01:10    | Folder plików    |
|            | 🗾 Accelerator         |             | 2017-05-25 05:29    | Plik EX4         |
|            | Accelerator           |             | 2017-05-25 05:29    | MQL4 Source File |
|            | <b>f</b> Accumulation |             | 2017-05-25 05:29    | Plik EX4         |

## Skrót klawiszowy **Ctrl+n** otwiera okno Nawigatora

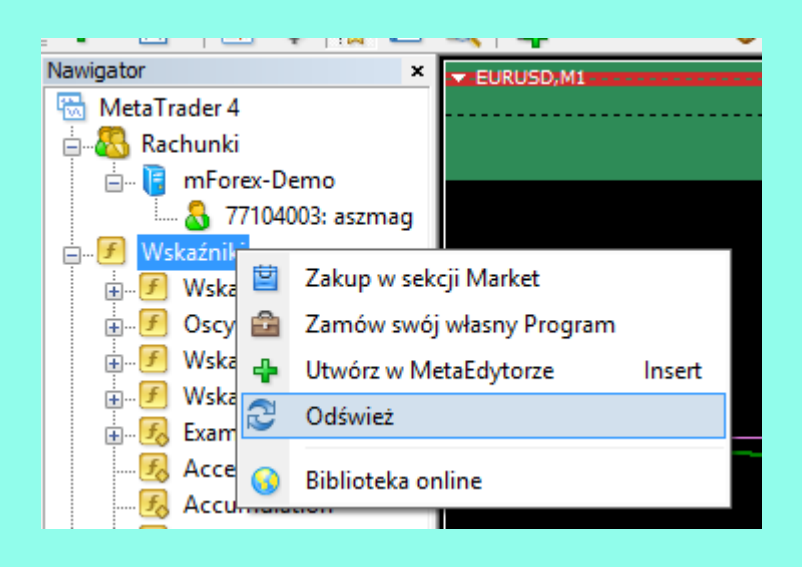

#### Przenosimy wskaźnik na wykres:

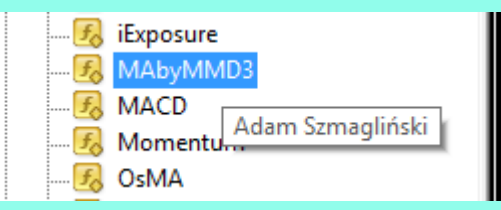

| O programie Ogólne Wpisz parametry Ko  | ory Wizualizacja               |                            |
|----------------------------------------|--------------------------------|----------------------------|
| Zmienna                                | Wartość                        | ^                          |
| ab wygenerowany klucz na MQL.PL        | xSuZMomOTfaNBbShli3JFZXR2CEkXL |                            |
| ab wygenerowany dodatkowy klucz na MQI | PL                             |                            |
| wyświetlanie ważności licencji         | Nie                            |                            |
| ab krój czcionki                       | Arial Black                    |                            |
| rozmiar czcionki                       | 16                             |                            |
| ab                                     | CHMURY                         |                            |
| pogrubienie linii P, N, Z              | Tak                            |                            |
| wyróżnienie liniii EMA                 | Tak                            |                            |
| 📖 chmura o okresie 12                  | rysuj                          |                            |
| 🔢 rodzaj alarmu dojścia do C           | wyświetlanie napisu            |                            |
| kolor chmury o okresie 12              | Red                            |                            |
| 🔢 chmura o okresie 48                  | rysuj                          |                            |
| 🔢 rodzaj alarmu dojścia do P           | wyświetlanie napisu            |                            |
| 📑 kolor chmury o okresie 48            | Orange                         |                            |
| 📖 chmura o okresie 288                 | rysuj i alarm                  |                            |
| 🔢 rodzaj alarmu dojścia do N           | wyświetlanie napisu            |                            |
| kolor chmury o okresie 288             | Elue                           |                            |
| 📖 chmura o okresie 1440                | rysuj i alarm                  |                            |
| 🔢 rodzaj alarmu dojścia do Z           | wyświetlanie napisu            |                            |
| 📄 kolor chmury o okresie 1440          | Green                          |                            |
| 📖 chmura o okresie 3456                | rysuj i alarm                  |                            |
| 时 rodzaj alarmu dojścia do F           | wyświetlanie napisu            |                            |
| kolor chmury o okresie 3456            | Violet                         |                            |
| 📖 chmura o okresie 7200                | rysuj i alam                   |                            |
| 😥 rodzaj alarmu dojścia do Ż           | wyświetlanie napisu            |                            |
| 📄 kolor chmury o okresie 7200          | Yellow                         |                            |
| 🔢 minimalna liczba świec średnich      | 20000                          | Ładuj                      |
| ab]                                    | DODATKOWE CHMURY               |                            |
| 📖 chmura o okresie 144                 | rysuj                          | <ul> <li>Zapisz</li> </ul> |

#### Custom Indicator - MAbyMMD3

?

OK

Anuluj

Resetuj

# Programy dla MetaTrader 4

|                                              | -                       |             |                  |                      |                           |
|----------------------------------------------|-------------------------|-------------|------------------|----------------------|---------------------------|
| Strona g                                     | łówna Moje zan          | ıówienia    | Kontakt          | Pomoc                |                           |
| Nazwa programu                               | Czas zamówienia         | Data        | ważności         | Nr rachunku          | Klucz                     |
| Magiczne_Srednie_MMD                         | 2018-07-09<br>18:48:39  | 2019<br>18: | 9-07-09<br>48:39 | 77123147             | <- wpisz nr rachunku MT4  |
|                                              |                         |             |                  | wpisz starannie      | <- wpisz nr rachunku MT4  |
|                                              |                         |             |                  | wpisz starannie      | <- wpisz nr rachunku MT4  |
|                                              |                         |             |                  | -                    |                           |
| Po zalogowaniu, w zal                        | kładce                  |             | Nr rachun        | ku                   | Klucz                     |
| "Moje zamówienia" sl<br>generujemy klucz dla | klepu mql.pl<br>naszego |             | 77123147         | 7 <mark>uDKno</mark> | oqtEWINLtQhliM6wL6RSEBcXk |
| numeru rachunku MT                           | 4                       |             | wpisz starann    | ie                   | <- wpisz nr rachunku MT4  |

MQL.PL

Następnie klucz wklejamy jako pierwszy parametr naszego wskaźnika MT4

| Custom                                    | Indicator - MAbyMMD_v3.01     |   |   | ? | × |
|-------------------------------------------|-------------------------------|---|---|---|---|
| O programie Ogólne Wpisz parametry Kolory | Wizualizacja                  |   |   |   |   |
| Zmienna                                   | Wartość                       | ^ | ] |   |   |
| wygenerowany klucz na MQL.PL              | uDKnoqtEWINLtQhliM6wL6RSEBcXk |   |   |   |   |
| b wygenerowany dodatkowy klucz na MQL.PL  |                               |   |   |   |   |
| wyświetlanie ważności licencji            | Nie                           |   |   |   |   |

#### Jeśli mamy plik ustawień parametrów, wklejamy go do katalogu "Presets"

|         |                               | Presets          |          |
|---------|-------------------------------|------------------|----------|
| Jłówne  | Udostępnianie Widok           |                  |          |
| << E014 | 4E927B1217F5A561E0813A1C319F3 | MQL4 → Presets   | ~ ¢      |
| ^       | Nazwa                         | Data modyfikacji | Тур      |
| ca      | mmdbyszmag.set                | 2017-07-26 16:00 | Plik SET |
|         | NA - EURUSD.set               | 2017-06-22 14:45 | Plik SET |
|         | NA - GOLD.set                 | 2017-06-23 14:46 | Plik SET |
|         | NA - USDJPY.set               | 2017-06-22 14:42 | Plik SET |

|                           | Mall caregiese in pierie inte e entreden |                     |          | _ |
|---------------------------|------------------------------------------|---------------------|----------|---|
| <b>E</b> 2                | Otwieranie                               |                     |          | × |
| 🛞 🏵 🕆 🏦 « MQL4 r          | → Presets v C                            | Przeszukaj: Presets |          | 9 |
| Organizuj 🔻 🛛 Nowy folder |                                          | 0==<br>0==          | •        | 0 |
| ☆ Ulubione ^ Na           | azwa                                     | Data modyfikacji    | Тур      |   |
| 🖫 Ostatnie miejsca 📃 🗌    | ] mmdbyszmag.set                         | 2017-07-26 16:00    | Plik SET |   |
| 🚺 Pobrane 🗌               | NA - EURUSD.set                          | 2017-06-22 14:45    | Plik SET |   |
| 🔲 Pulpit                  | NA - GOLD.set                            | 2017-06-23 14:46    | Plik SET |   |
|                           | ] NA - USDJPY.set                        | 2017-06-22 14:42    | Plik SET |   |
| le OneDrive               |                                          |                     |          |   |
| 📕 Books                   |                                          |                     |          |   |
| 🚹 Documents 🛛 🗸 🔍         |                                          |                     |          | > |
| Nazwa pliku               | u: mmdbyszmag.set 🗸 🗸                    | Expert Set (*.set)  |          | ~ |
|                           |                                          | Otwórz              | Δουίμί   |   |
|                           |                                          | Otmoliz             | Analaj   |   |
|                           |                                          |                     |          |   |
|                           | maksymalna ilosc swiec zachwujacych li   | 1000                |          |   |
|                           | www.mql.pl                               |                     | ОК       | A |